Siku Quanshu (Wenyuange Edition) Online Subscription Services - Client Program Installation Guide v3.0

# Siku Quanshu (Wenyuange Edition) Online Subscription Services Client Program Installation Guide

## 1. System Requirements

The minimum requirements of the Siku Quanshu (Wenyuange Edition) Online Subscription Services are:

- (1) Pentium III 800 or above CPU
- (2) 256MB RAM
- (3) 140 MB Hard Drive Space (for client program and font installation)
- (4) 1024 x 768 Resolution with 32768(15bit) or above color display
- (5) Microsoft Windows XP (Traditional Chinese, Simplified Chinese, English, Japanese or Korean version) (already updated to Service Pack 2)
- (6) East Asian Language Support installed (\*Please refer to 5.Technical Support)
- (7) Microsoft Internet Explorer 6.0
- (8) Microsoft Windows Installer 3.1 and Microsoft .NET Framework 2.0
- (9) Your computer must have access to the Internet.

### 2. Installation Steps

 Go to our download website and click "setup.exe", then click "Save" to download the installation program to your desired location, e.g. "Desktop".

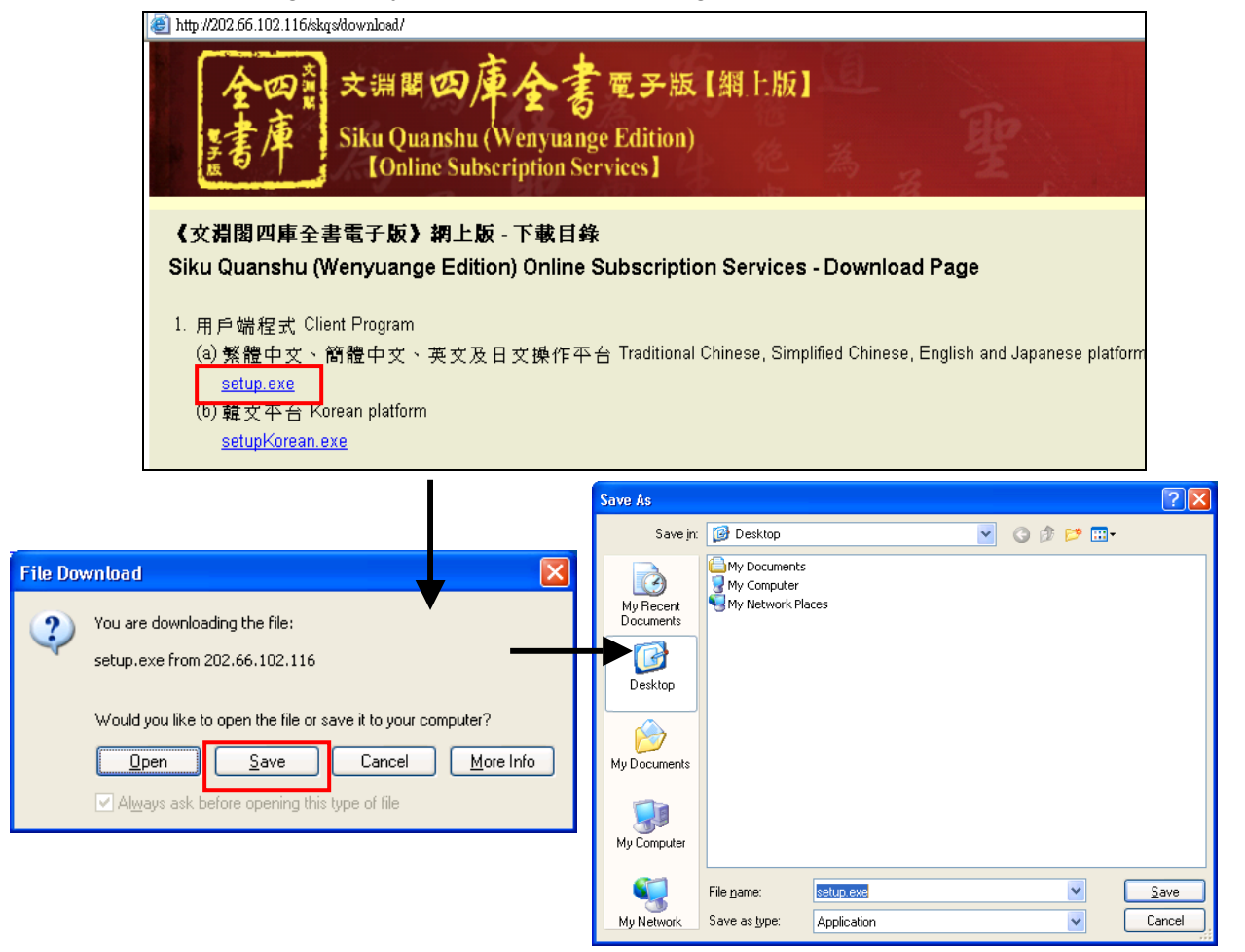

| Digital Heritage Publishing Limited                                                               |      |
|---------------------------------------------------------------------------------------------------|------|
| Siku Quanshu (Wenyuange Edition) Online Subscription Services - Client Program Installation Guide | v3.0 |

② After the download is completed, double-click the newly downloaded file "setup.exe" to launch the installation. You must have the Administrator's right to install the Client Program.

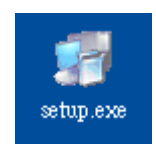

③ First, choose the language to be used during the installation process and click "OK".

| Siku Quanshu (Wenyuange Edition) O 🚺          |  |  |  |  |  |  |
|-----------------------------------------------|--|--|--|--|--|--|
| Please select a language from the list below. |  |  |  |  |  |  |
| Exelicit                                      |  |  |  |  |  |  |
| Chinese (PRC)<br>Chinese (Taiwan)             |  |  |  |  |  |  |
|                                               |  |  |  |  |  |  |
|                                               |  |  |  |  |  |  |
|                                               |  |  |  |  |  |  |
| OK Cancel                                     |  |  |  |  |  |  |
|                                               |  |  |  |  |  |  |

- ④ Before the installation of the Client Program, the installer will first check whether the prerequisites Windows Installer 3.1 and .NET Framework 2.0 have already installed in your computer. If not, the installer will install them automatically. It may take at least 10 minutes to install, depending on the configuration of your computer.
- (5) After the prerequisites installation, the "Welcome Installation Wizard" will appear. It is strongly recommended to close all the running programs before continue. If there is no problem, click "Next" to continue.

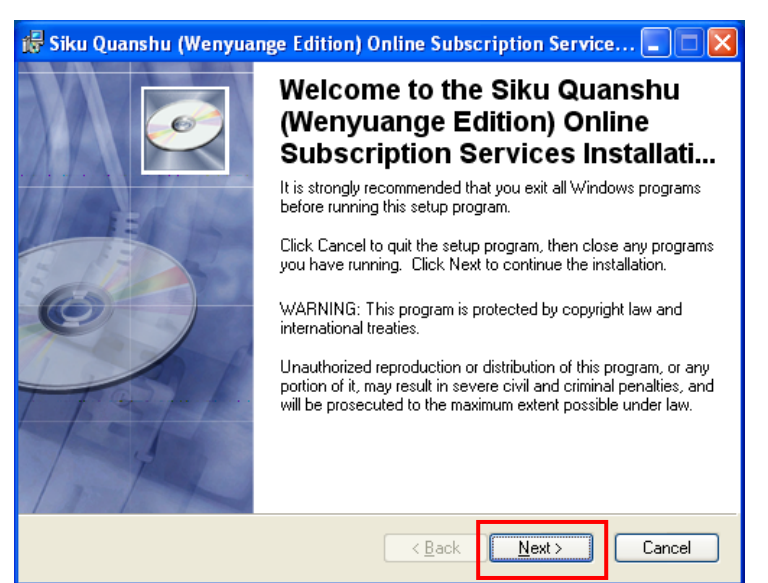

| Digital Heritage Publishing Limited                                                               |      |
|---------------------------------------------------------------------------------------------------|------|
| Siku Quanshu (Wenyuange Edition) Online Subscription Services - Client Program Installation Guide | v3.0 |

6 The License Agreement will appear. Please read carefully and select "I accept the license agreement". Click "Next" to continue.

| 🎁 Siku Quanshu (Wen                          | yuange Edition) Online Subscription Service. | 💶 🗖 🔀  |
|----------------------------------------------|----------------------------------------------|--------|
| License Agreement<br>You must agree with the | license agreement below to proceed.          | Ø      |
| LICENSE AGREEN                               | /ENT between DIGITAL HERITAGE                | ^      |
| PUBLISHING LIM                               | ITED and                                     | _      |
| AUTHORISED USE                               | CR                                           |        |
|                                              |                                              |        |
| DIGITAL HERITA                               | <b>JE PUBLISHING LIMITED</b>                 |        |
| SIKU QUANSHU (V                              | VENYUANGE EDITION) ONLINE                    |        |
| SUBSCRIPTION SE                              | RVICES                                       |        |
| LIGENCE AGDEEN                               | 12317 TED3 40                                | ×      |
|                                              | I accept the license agreement               |        |
| 1. 1. 11. 21. 32. 21. 1                      | I do not accept the license agreement        |        |
| Installation wizard                          | <u>R</u> eset < <u>B</u> ack <u>Next</u> >   | Cancel |

In the "Destination Folder" window, you can choose to install the client program in the default location "C:\Program Files\SKQSClient30", or click "Browse" to change. Then click "Next" to continue.

| 🔀 Siku Quanshu (Wenyuange Edition) Online Subscription Service 🔳 🗖                                                                                                    |  |
|----------------------------------------------------------------------------------------------------|--|
| Destination Folder Select a folder where the application will be installed.                                                                                                    |  |
| The Wise Installation Wizard will install the files for Siku Quanshu (Wenyuange Edition)<br>Online Subscription Services in the following folder.<br>To install into a different folder, click the Browse button, and select another folder.<br>You can choose not to install Siku Quanshu (Wenyuange Edition) Online Subscription<br>Services by clicking Cancel to exit the Wise Installation Wizard. |  |
| Destination Folder<br>C:\Program Files\SKQSClient30\<br>Browse                                                                                                    |  |
| Installation Wizard                                                                                                    |  |

⑧ The client program is now ready to install to your computer, click "Next" to go.

| i 局Siku Quanshu (Wenyuange Edition) Online Subscription Service                                      |        |
|----------------------------------------------------------------------------------------------------|--------|
| Ready to Install the Application<br>Click Next to begin installation.                                | Ø      |
| Click the Back button to reenter the installation information or click Cancel to exit<br>the wizard. |        |
|                                                                                                    |        |
|                                                                                                    |        |
|                                                                                                    |        |
| Installation Wizard                                                                                  | Cancel |

(9) When the successfully installed message appeared, click "Finish" to exit. In order to let the installation take effect, please click "Yes" in the next window to restart the computer.

| 🖶 Siku Quanshu (Wenyuange Edition) Online Subscription Service 🔳 🗖 🔀 |                                                                                                    |  |  |  |  |
|----------------------------------------------------------------------|----------------------------------------------------------------------------------------------------|--|--|--|--|
|                                                                      | Siku Quanshu (Wenyuange<br>Edition) Online Subscription<br>Services has been successfull<br>Click the Finish button to exit this installation.                                      |  |  |  |  |
|                                                                      | < Back Finish Cancel                                                                                                    |  |  |  |  |
| i를 Installer Inform                                                  | ation 🛛                                                                                                    |  |  |  |  |
| You must re<br>to Siku Qua<br>Services to<br>to restart ma           | estart your system for the configuration changes made<br>anshu (Wenyuange Edition) Online Subscription<br>take effect. Click Yes to restart now or No if you plan<br>anually later. |  |  |  |  |
| <u> </u>                                                             | es <u>N</u> o                                                                                                    |  |  |  |  |

| Digital Heritage Publishing Limited                                                               |      |
|---------------------------------------------------------------------------------------------------|------|
| Siku Quanshu (Wenyuange Edition) Online Subscription Services - Client Program Installation Guide | v3.0 |

## 3. Launch the Electronic Version of SKQS

 After restart the computer, select "Start" → "Programs" → "The Electronic Version of SKQS" → "Siku Quanshu (Wenyuange Edition) Online Subscription Services" to launch the program.

|     | 10            | Windows Catalog  |     |                                |   |   |                                                                 |
|-----|---------------|------------------|-----|--------------------------------|---|---|-----------------------------------------------------------------|
|     | <b>*</b>      | Windows Update   |     |                                |   |   |                                                                 |
|     | 6             | Programs         |     | Accessories                    | Þ | l |                                                                 |
|     | _             |                  |     | Games                          | ۲ |   |                                                                 |
| na  | 3             | Documents        | • 💼 | Startup                        | Þ |   |                                                                 |
| Si- | <b>—</b>      |                  |     | The Electronic Version of SKQS | ⊁ | E | 📕 Program Update                                                |
| fes | 1             | Settings         | 8   | Internet Explorer              | Þ | ľ | 🛛 Siku Quanshu (Wenyuange Edition) Online Subscription Services |
| 2   |               | Search I         | - 📢 | MSN Explorer                   |   | Γ |                                                                 |
| LL. | <b>*</b>      |                  | 3   | Outlook Express                |   |   |                                                                 |
| ×   | ?             | Help and Support | D   | Remote Assistance              |   |   |                                                                 |
| MS  |               | Rup              | Ð   | Windows Media Player           |   |   |                                                                 |
| ĕ   | ·             |                  | _ 🔏 | Windows Messenger              |   |   |                                                                 |
| Wir | 0             | Shut Down        |     |                                |   | 1 |                                                                 |
| 4   | 👪 start 👘 🧭 🤨 |                  |     |                                |   |   |                                                                 |

② Here is the login page of the Siku Quanshu (Wenyuange Edition) Online Subscription Services. You can use either "User Name and Password" or "IP address" to login.

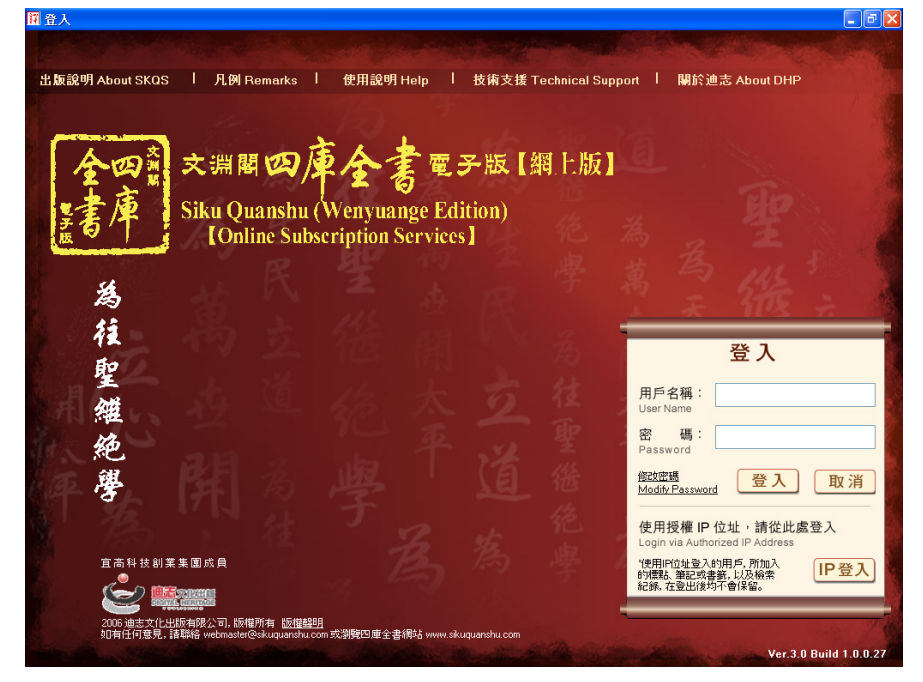

(For detail using instructions, please refer to document 《文淵閣四庫全書電子版》網上版 用戶端程式使用說明)

| Digital Heritage Publishing Limited                                                               |      |
|---------------------------------------------------------------------------------------------------|------|
| Siku Quanshu (Wenyuange Edition) Online Subscription Services - Client Program Installation Guide | v3.0 |

## 4. Uninstall Instructions

① Select "Start"  $\rightarrow$  "Settings"  $\rightarrow$  "Control Panel".

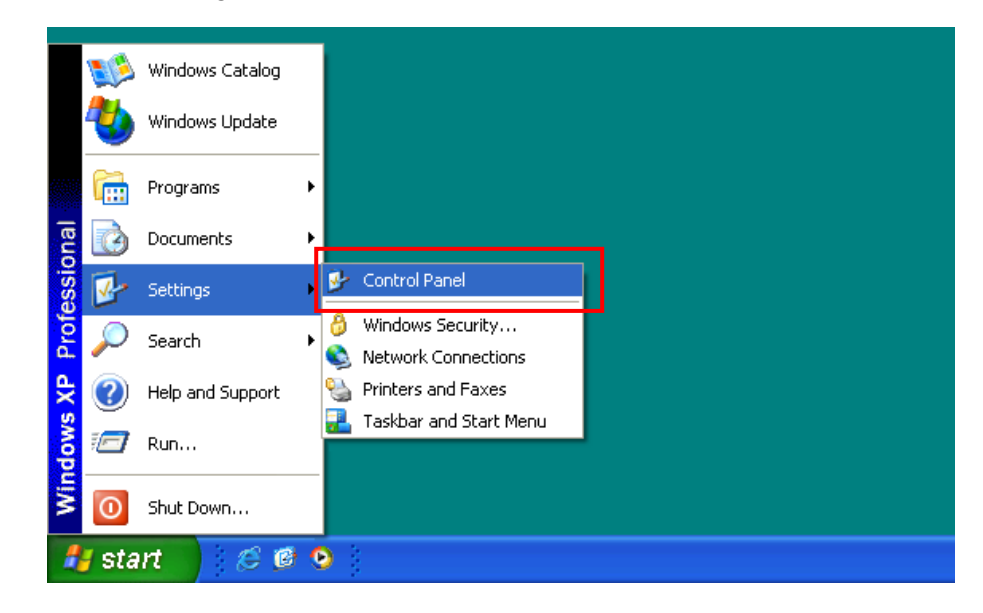

② In the "Control Panel" window, double-click the "Add or Remove Programs" icon.

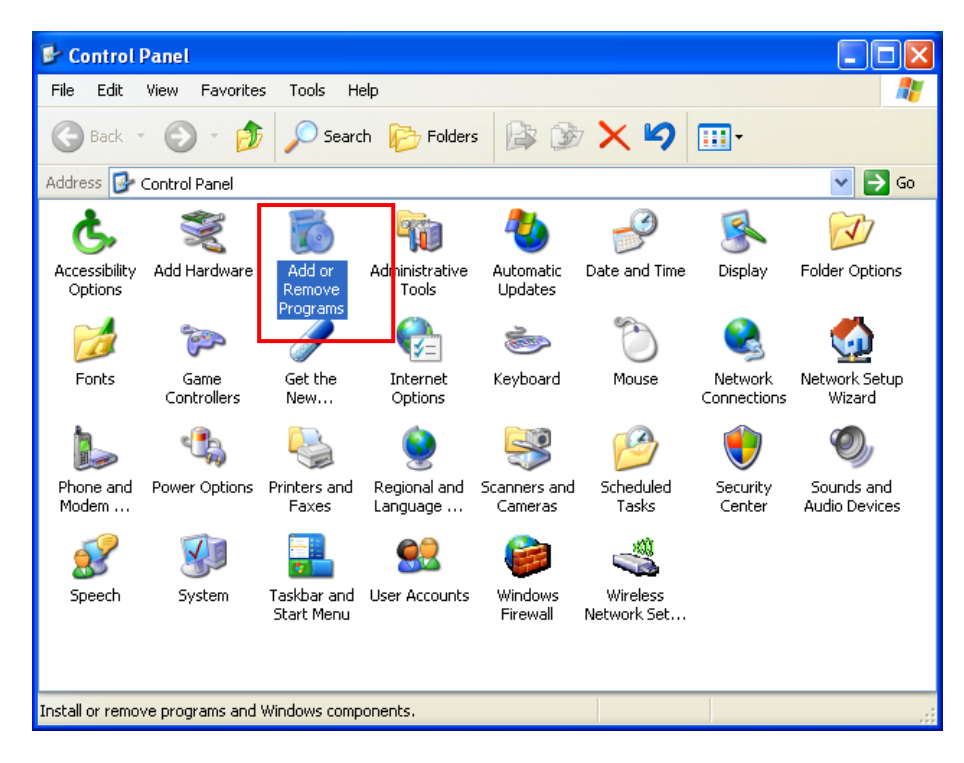

③ In the "Add or Remove Programs" window, select the item "Siku Quanshu (Wenyuange Edition) Online Subscription Services" and click "Remove".

| 🐻 Add or Rei                       | nove Programs                                                             |                                        |                   |
|------------------------------------|---------------------------------------------------------------------------|----------------------------------------|-------------------|
|                                    | Currently installed programs:                                             | up <u>d</u> ates <u>S</u> ort by: Name | ~                 |
| Change or<br>Remove                | 🔀 Microsoft .NET Framework 2.0                                            | Siz                                    | e 88.37MB         |
| Programs                           | 骨 Siku Quanshu (Wenyuange Edition) Online Subscription Services           | s Sizi                                 | e <u>153.00MB</u> |
|                                    | Click here for support information.                                       | Used                                   | d <u>rarely</u>   |
| Add <u>N</u> ew<br>Programs        | To change this program or remove it from your computer, click Change or I | Remove. Change                         | Remove            |
|                                    | 🔀 Windows Installer 3.1 (KB893803)                                        |                                        |                   |
| 5                                  | 🔀 Windows XP Service Pack 2                                               |                                        |                   |
| Add/Remove                         |                                                                           |                                        |                   |
| Components                         |                                                                           |                                        |                   |
|                                    |                                                                           |                                        |                   |
| Set Pr <u>o</u> gram<br>Access and |                                                                           |                                        |                   |
| Defaults                           |                                                                           |                                        |                   |
|                                    |                                                                           |                                        |                   |
|                                    |                                                                           |                                        |                   |
|                                    |                                                                           |                                        |                   |
|                                    |                                                                           |                                        |                   |
|                                    |                                                                           |                                        |                   |
|                                    |                                                                           |                                        |                   |

④ Click "Yes" to start the uninstallation process. Finally, click "Yes" to restart the computer.

| 🐞 Add or Re                                                                  | move Programs                                                                |                                             |                         |          |
|------------------------------------------------------------------------------|------------------------------------------------------------------------------|---------------------------------------------|-------------------------|----------|
|                                                                              | Currently installed programs:                                                | Show up <u>d</u> ates                       | Sort by: Name           | *        |
| C <u>h</u> ange or<br>Remove                                                 | 🔀 Microsoft .NET Framework 2.0                                               |                                             | Size                    | 88.37MB  |
| Programs                                                                     | 🗒 Siku Quanshu (Wenyuange Edition) O                                         | nline Subscription Services                 | Size                    | 153.00MB |
|                                                                              | Click here for support information.                                          |                                             | Used                    | rarely   |
| Add <u>N</u> ew<br>Programs                                                  | To change this program or remove it from y                                   | our computer, click Change or Remove.       | Change                  | Remove   |
| rrograms                                                                     | 🛃 Windows Installer 3.1 (KB893803)                                           |                                             |                         |          |
| 6                                                                            | 🙀 Windows XP Service Pack 2                                                  |                                             |                         |          |
| Add/Remov A<br>Windows<br>Component<br>Set Program<br>Access and<br>Defaults | dd or Remove Programs  Are you sure you want to remove Siku Q  computer?  Ye | uanshu (Wenyuange Edition) Online Subscripi | tion Services from your |          |

| Siku Quanshu (Wenyuange Edition) Online 🔣                                                                                                    |  |  |  |  |  |  |
|----------------------------------------------------------------------------------------------------|--|--|--|--|--|--|
| You must restart your system for the configuration<br>changes made to Siku Quanshu (Wenyuange Edition)<br>Online Subscription Services to take effect. Click Yes<br>to restart now or No if you plan to restart manually<br>later. |  |  |  |  |  |  |
| Yes No                                                                                                    |  |  |  |  |  |  |

Siku Quanshu (Wenyuange Edition) Online Subscription Services - Client Program Installation Guide v3.0

## 5. Technical Support

- 5.1 If your computer is using a proxy server to connect to the Internet, you must enter the corresponding information in your Internet Explorer.
  - Open the Internet Explorer, on the menu bar choose "Tools" → "Internet Options" →
     "Connections" → "LAN Settings";
  - ② Below the "Proxy server", check the option "Use a proxy server for your LAN", then enter your proxy address and port number. (You may ask your network support staff for information)

| Internet Options                                                                                                    |                                                                                                    |  |  |
|----------------------------------------------------------------------------------------------------|----------------------------------------------------------------------------------------------------|--|--|
| General Security Privacy Content Connections Programs Advanced                                                                                                    |                                                                                                    |  |  |
| To set up an Internet connection, click Setup                                                                                                    | Local Area Network (LAN) Settings                                                                                                    |  |  |
| Dial-up and Virtual Private Network settings Add Remove                                                                                                    | Automatic configuration<br>Automatic configuration may override manual settings. To ensure the<br>use of manual settings, disable automatic configuration.     |  |  |
| Choose Settings if you need to configure a proxy server for a connection. <ul> <li>Never dial a connection</li> <li>Dial whenever a network connection is not present</li> </ul>                                     | Automatically detect settings                                                                                                    |  |  |
| Always dial my default connection         Current       None         Local Area Network (LAN) settings         LAN Settings do not apply to dial-up connections.         Choose Settings above for dial-up settings. | Proxy server     Use a proxy server for your LAN (These settings will not apply to dial-up or VPN connections).     Address: www.yourproxy Port: 8080 Advanced |  |  |
| OK Cancel Apply                                                                                                    | OK Cancel                                                                                                    |  |  |

- 5.2 Installing East Asian Language Support under Windows XP. (You must be a member of the Administrators group on the local computer.)
  - ① Select "Start"  $\rightarrow$  "Settings"  $\rightarrow$  "Control Panel".

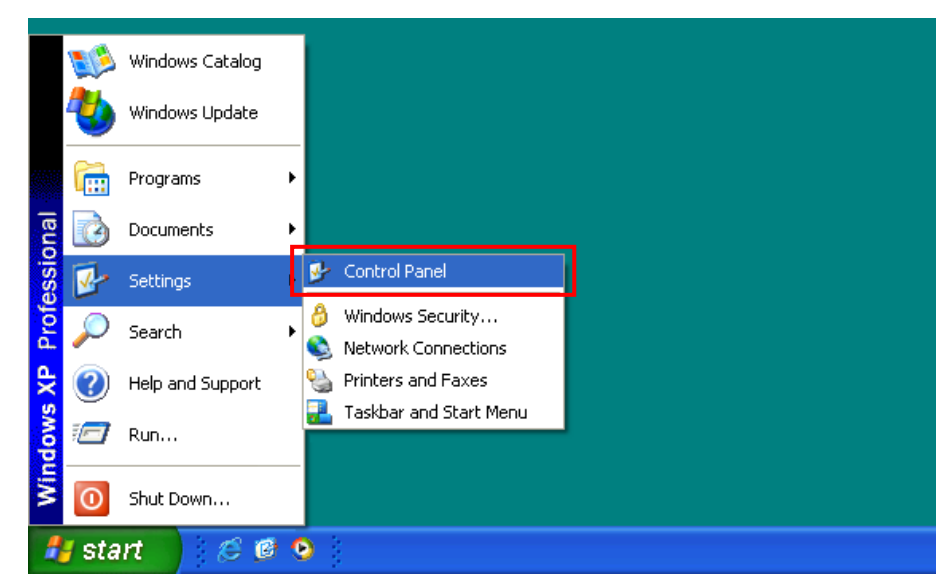

② In the "Control Panel" window, double-click the "Regional and Language Options" icon.

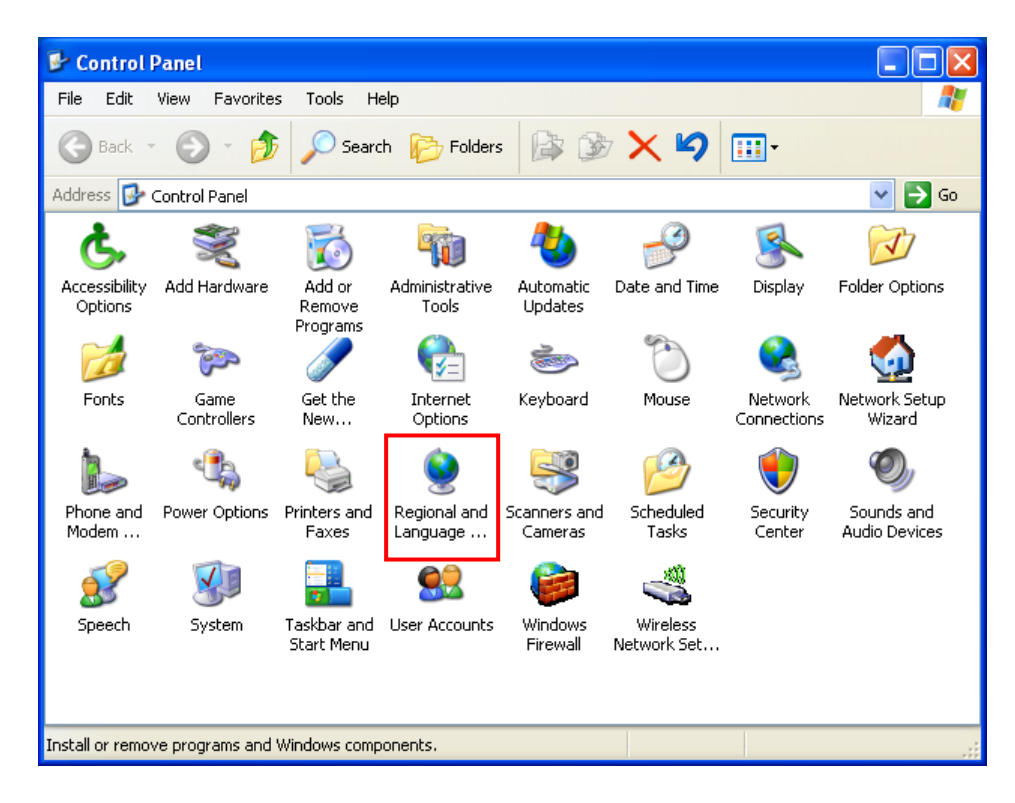

③ In the "Regional and Language Options" window, choose "Languages". Below the "Supplemental language support", check the option "Install files for East Asian languages".

Click "OK" and you will be asked to insert the Windows CD-ROM or point to a network location where the files are located. After the files are installed, you must restart your computer.

| Regional and La                                                                                                    | inguage Opt                                                                   | tions                               |                        | ? 🗙      |  |
|----------------------------------------------------------------------------------------------------|-------------------------------------------------------------------------------|-------------------------------------|------------------------|----------|--|
| Regional Options                                                                                                    | Languages                                                                     | Advanced                            |                        |          |  |
| Text services and input languages<br>To view or change the languages and methods you can use to enter<br>text, click Details. |                                                                               |                                     |                        |          |  |
| Supplemental I<br>Most language<br>select the appr                                                                            | anguage suppo<br>s are installed b<br>opriate check b                         | ort<br>by default. To<br>box below. | install additional lar | iguages, |  |
| ☐ I <u>n</u> stall files<br>Thai)                                                                                             | Install files for complex script and right-to-left languages (including Thai) |                                     |                        |          |  |
| ✓ Install files                                                                                                    | for East Asian                                                                |                                     |                        |          |  |
|                                                                                                    |                                                                               |                                     |                        |          |  |
|                                                                                                    |                                                                               |                                     |                        |          |  |
|                                                                                                    |                                                                               |                                     |                        |          |  |
|                                                                                                    |                                                                               |                                     |                        |          |  |
|                                                                                                    | Γ                                                                             | OK                                  | Cancel                 | Apply    |  |